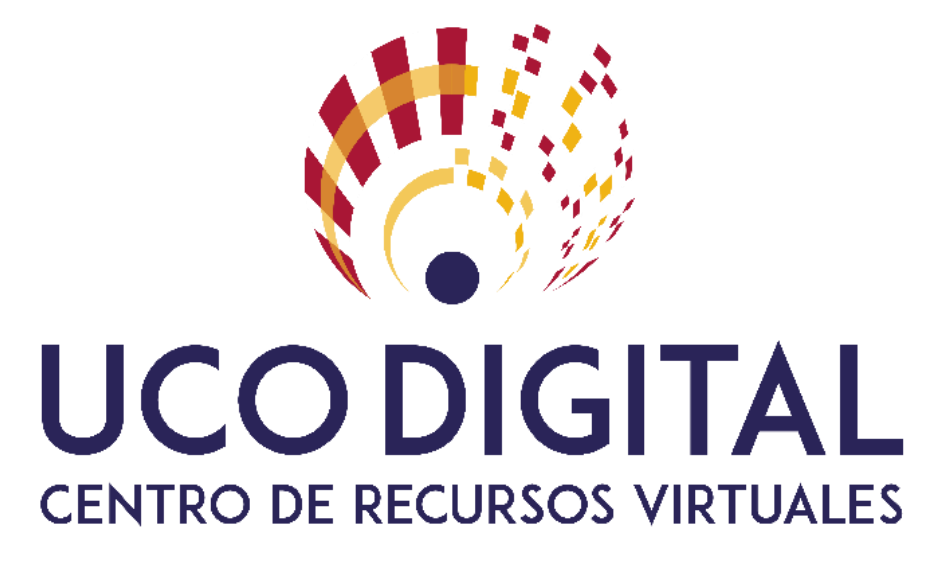

Juan Antonio Muñoz Cecilia

## ¿Qué vamos a ver?

- Crear una sala.
- Configuración de la sala.
- Crear sesiones dentro de una sala.
- Ajustes de las sesiones.
- Gestión de sesiones.
- Gestión de grabaciones.

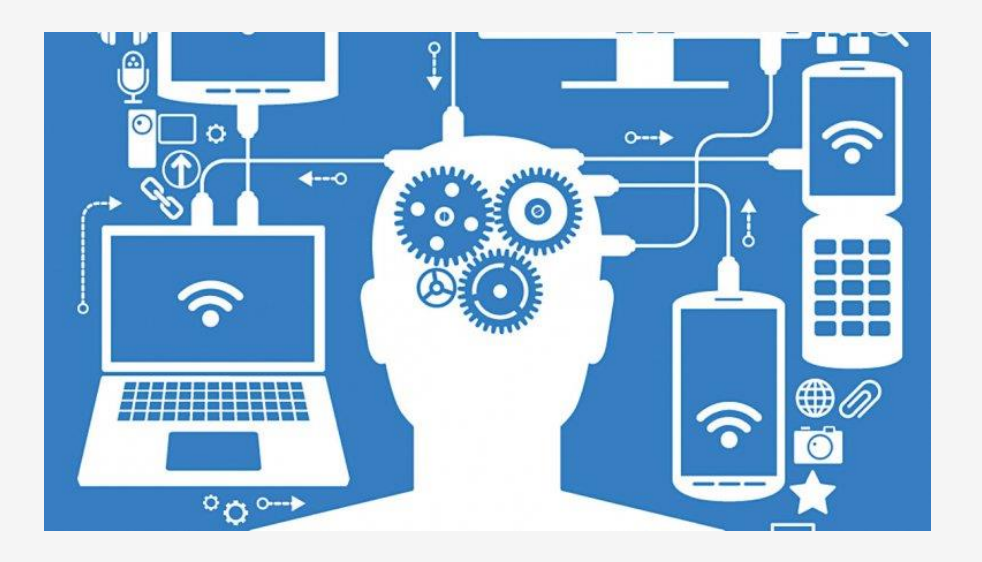

# Crear una sala

#### **Crear una sala**

Activamos la edición y añadimos un recurso a nuestro curso de tipo Herramienta Externa.

|                   | <u>^</u>                                            |
|-------------------|-----------------------------------------------------|
| ACTIVIDADES       | El módulo de actividad de herramienta               |
| O 📒 Base de datos | externa les permiten a los                          |
|                   | estudiantes interactuar con recursos                |
| Chat              | educativos y actividades alojadas en                |
| 🛛 》 Collaborate   | otros sitios de internet. Por ejemplo,              |
| Conculta          | una herramienta externa podría                      |
| Consulta          | proporcionar acceso a un nuevo tipo                 |
| 🔿 🏹 Cuestionario  | de actividad o de materiales                        |
|                   | educativos de una editorial.                        |
|                   | Para crear una actividad de                         |
| O Encuestas       | herramienta externa se requiere un                  |
| predefinidas      | provedor de herramienta que soporte                 |
| 🔿 樳 Foro          | LTI (Learning Tools Interoperability =              |
| Closprin          | Interoperatividad de Herramientas de                |
| C Ciosano         | Aprendizaje). Un maestro puede crea                 |
| 🖲 🍂 Herramienta   | una actividad de herramienta externa                |
| Externa           | o hacer uso de una herramienta                      |
| O 🔁 Lección       | configurada por el administrador del                |
|                   | sitio.                                              |
|                   | Las herramientas externas difieren se               |
| O <u></u> Taller  | los recursos URL en varias formas:                  |
| O 📮 Tarea         | <ul> <li>Las herramientas externas están</li> </ul> |
|                   | conscientes del contexto, por                       |
| O 🎆 Wiki          | ejemplo: tienen acceso a                            |
|                   | aue invocó la berramienta, como                     |
| RECORSOS          | por ejemplo sa institución, curso y                 |
| O 🗋 Archivo       | ✓ nombre                                            |

Agroque una actividad a required

X

~

#### **Configuración de la sala**

1/2

El tipo Herramienta Externa ha de ser Blackboard Collaborate Ultra.

| General                      |                                                                                                    |
|------------------------------|----------------------------------------------------------------------------------------------------|
| Nombre de la actividad*      | Sala del curso                                                                                                    |
| Descripción de la actividad* |                                                                                                    |
|                              |                                                                                                    |
|                              | Fuente $\checkmark$ Tamaño $\checkmark$ $\diamondsuit$ H $\diamondsuit_B$ $\pm$ $\Omega$ H $\checkmark$ $T_X$ R R $\circlearrowright$ |
|                              |                                                                                                    |
|                              | Ruta: p                                                                                                    |
| * 🕐                          | Muestra la descripción en la página del curso                                                                                         |
| * ⑦                          | ☑ Nombre para mostrar la actividad cuando se inicia                                                                                   |
| * ⑦                          | Mostrar la descripción de la actividad cuando se inicia                                                                               |
|                              |                                                                                                    |
| o de herramienta externa 🕐   | Automático, basado en la URL de inicio 💙 🕂 👷                                                                                          |
| oo de herramienta externa 🕐  | Automático, basado en la URL de inicio 🗡 🕂 🐄                                                                                          |

#### **Configuración de la sala**

2/2

A partir de este momento ya temenos una sala configurada en nuestro curso moodle.

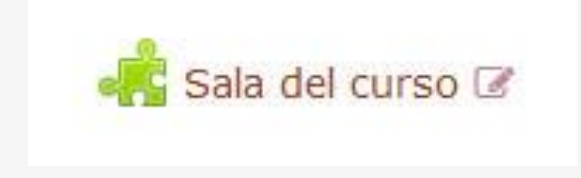

# Crear sesiones dentro de una sala

#### **Crear sesiones dentro de una sala**

1/4

|                                 |                                                                    | Sesiones                     |                               | Ø |
|---------------------------------|--------------------------------------------------------------------|------------------------------|-------------------------------|---|
|                                 | Curso Básico de Enseñanza Virtual - S<br>Desbloqueado (disponible) | ala del curso                |                               |   |
|                                 | Crear sesión                                                       | Filtrar por                  | Todas las próximas sesiones 🔹 | Q |
| Aspecto de la <mark>sala</mark> |                                                                    | No hay sesiones programadas. |                               |   |
| creada en nuestro               |                                                                    | Crear sesión                 |                               |   |
| curso moodle.                   |                                                                    |                              |                               |   |

#### Crear sesiones dentro de una sala

2/4

Menú en el margen izquierdo para gestionar las sesiones.

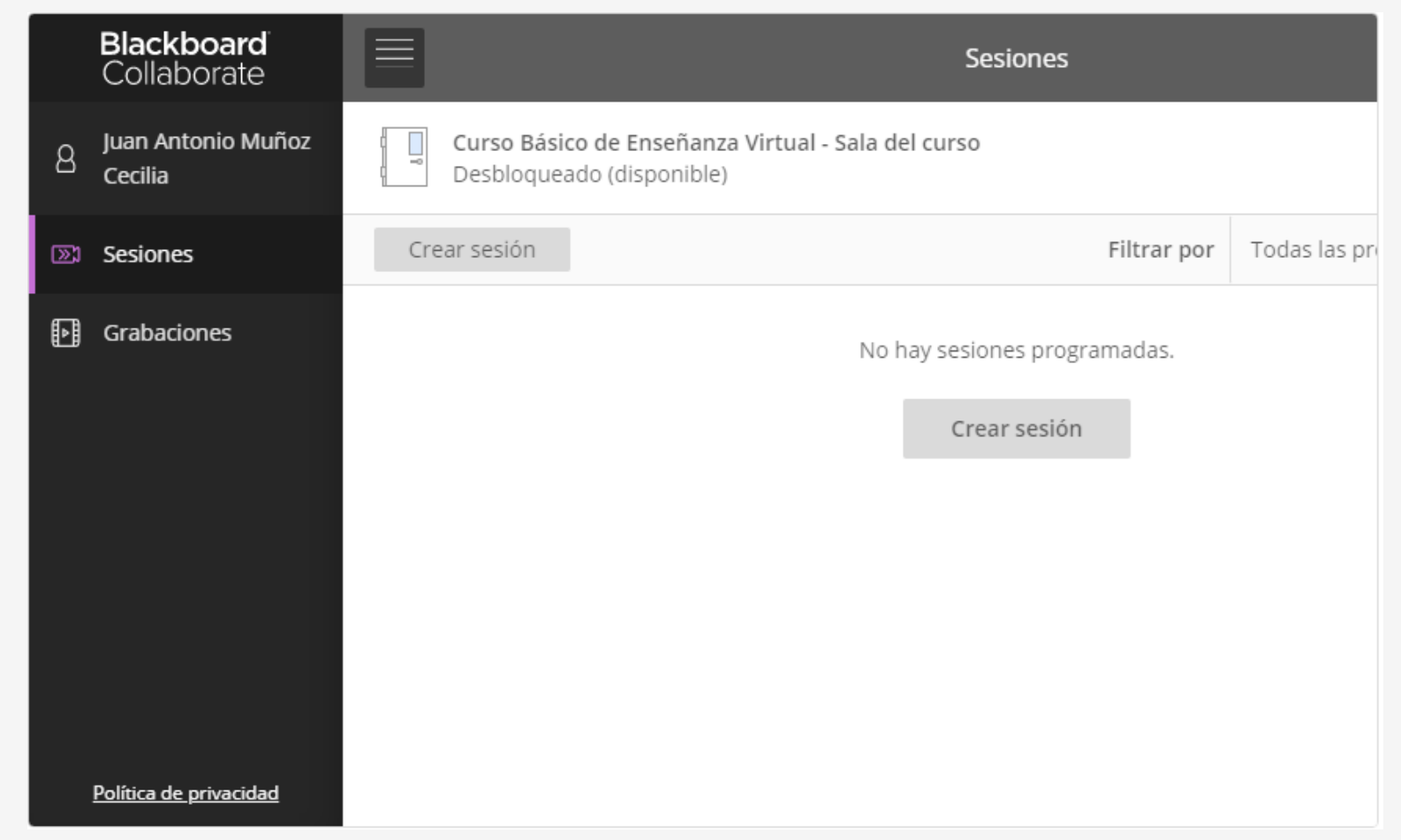

#### Crear sesiones dentro de una sala

Al pulsar el botón "Crear sesión" aparece en el margen derecho el interfaz para configurar la sesión a crear.

En la sesiones programadas se debería indicar el incio y finalización de la sesión.

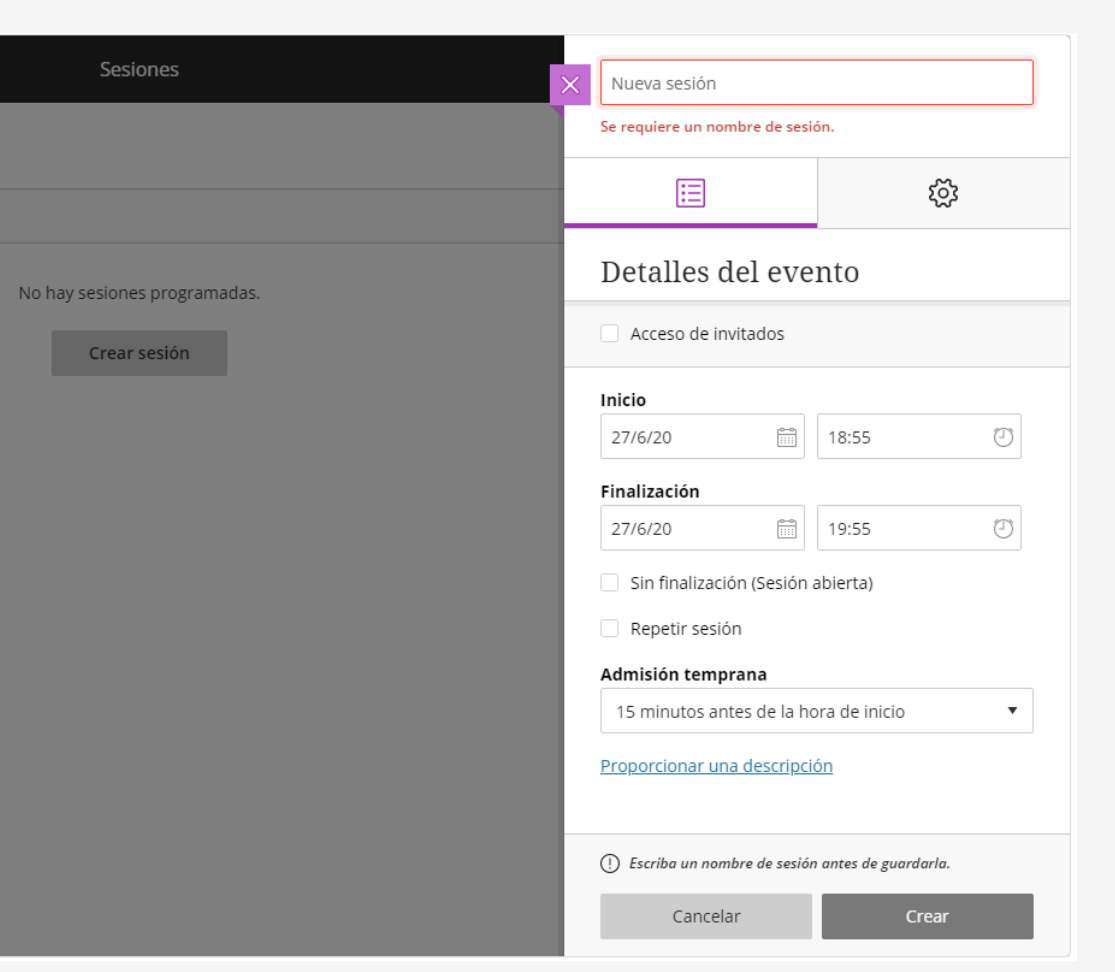

3/4

#### Crear sesiones dentro de una sala

4/4

Para usar una sesión permanentemente abierta existe la "Sala del curso" que se genera automáticamente.

Es posible bloquearla si se desea.

| E Sesiones                                                                      |                             |                               |     |  |
|---------------------------------------------------------------------------------|-----------------------------|-------------------------------|-----|--|
| Curso Básico de Enseñanza Virtual - Sala del curso<br>Desbloqueado (disponible) |                             |                               | ··· |  |
| Crear sesión                                                                    | Filtrar por                 | Todas las próximas sesiones 🔻 | Q   |  |
| No hay sesione<br>Crear                                                         | es programadas.<br>• sesión |                               |     |  |

# Ajustes de las sesiones

#### Ajustes de las sesiones

En este ejemplo creamos una sesión de videoconferencia para tutorías.

Comenzamos con los detalles del evento.

| Tutorías                        |                             |                                                                     |                              |
|---------------------------------|-----------------------------|---------------------------------------------------------------------|------------------------------|
|                                 |                             |                                                                     | ŝ                            |
| Detalles de                     | el eve                      | ento                                                                |                              |
| 🗹 Acceso de invit               | ados                        |                                                                     |                              |
| Rol de invitado<br>Participante | <b>Enla</b><br>Guar<br>obte | i <b>ce para invit</b> a<br>de la sesión para<br>ner el enlace de i | ados<br>a poder<br>invitado. |
| Inicio                          |                             |                                                                     |                              |
| 1/7/20 🗑 9:00                   |                             |                                                                     |                              |
| Finalización                    |                             |                                                                     |                              |
| 1/7/20                          |                             |                                                                     | Ð                            |
| Sin finalización                | (Sesión                     | abierta)                                                            |                              |
| Repetir sesión                  |                             |                                                                     |                              |
| Admisión tempra                 | na                          |                                                                     |                              |
| 15 minutos ante                 | s de la h                   | iora de inicio                                                      | •                            |
| Proporcionar una (              | descripo                    | <u>ión</u>                                                          |                              |
|                                 |                             | _                                                                   |                              |

1/3

2/3

#### Ajustes de las sesiones

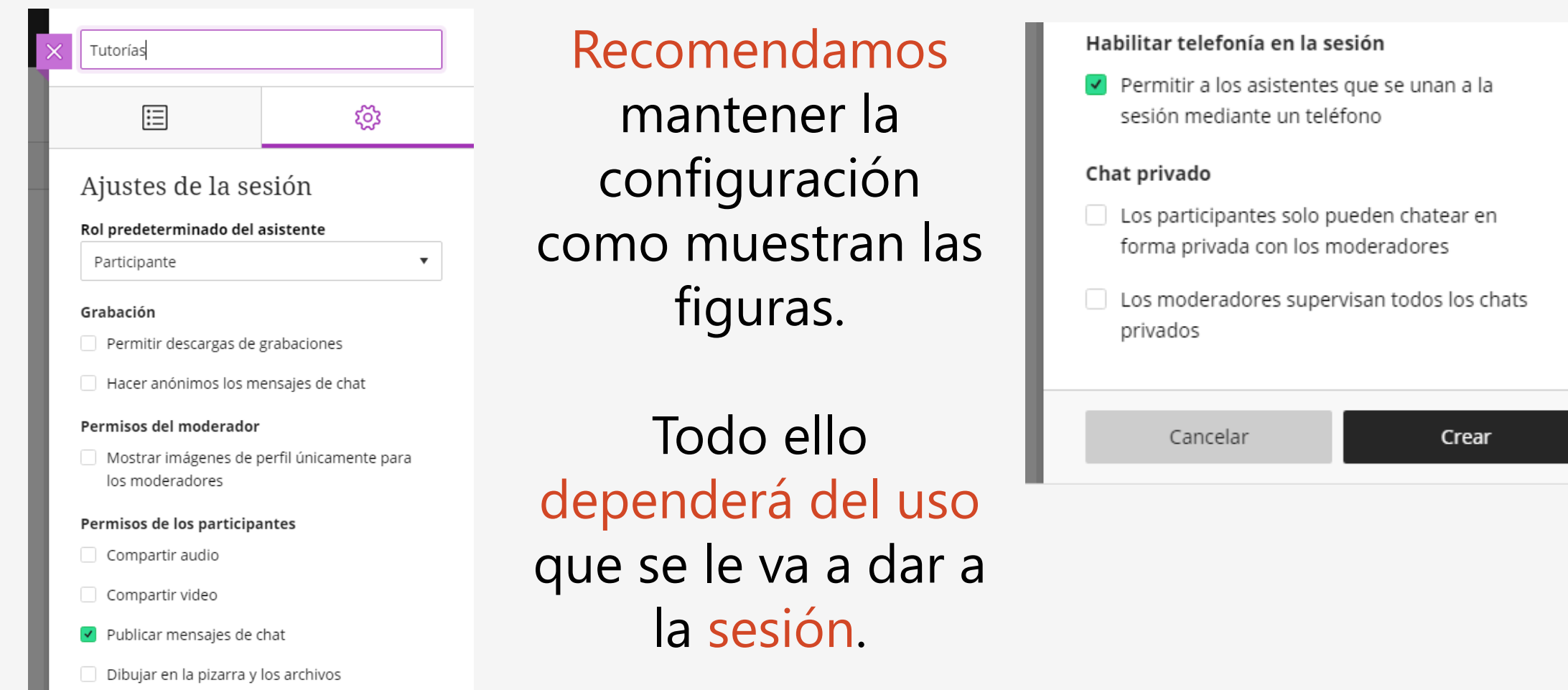

#### Ajustes de las sesiones

Al pulsar el botón "crear", Collaborate nos muestra dos nuevas opciones.

#### Detalles del evento

| nónimo:               |                              |
|-----------------------|------------------------------|
|                       | A                            |
|                       | Ľľ                           |
| Enlace para invitados |                              |
|                       |                              |
|                       | los<br>Enlace para invitados |

Ingreso telefónico anónimo, ubicada en los detalles del evento. Permite a un usuario conectarse a la videoconoferencia como si fuera una llamada de teléfono.

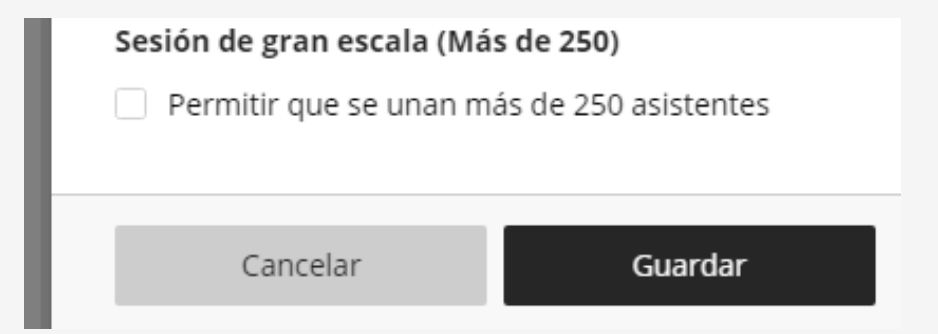

Sesión de gran escala, ubicada en los ajustes de la sesión y deberemos activarla si pensamos que se unirán más de 250 asistentes.

# Gestión de las sesiones

#### Gestión de las sesiones

1/7

Una vez creada la sesión podemos editar los parámetros, ver informes e incluso eliminarla.

| E Sesiones                                                                      | Sesiones    |                               |   |
|---------------------------------------------------------------------------------|-------------|-------------------------------|---|
| Curso Básico de Enseñanza Virtual - Sala del curso<br>Desbloqueado (disponible) |             |                               |   |
| Crear sesión                                                                    | Filtrar por | Todas las próximas sesiones 🔻 | Q |
| Tutorías<br>1/7/20 9:00 – 1/7/20 10:00 (aún no ha comenzado)                    |             |                               |   |
|                                                                                 |             | Editar configuración          |   |
|                                                                                 | 20<br>      | Ver informes                  |   |
|                                                                                 | Ŵ           | Eliminar sesión               |   |
|                                                                                 | Q           | Copiar enlace del invitado    |   |

#### Gestión de las sesiones

### 2/7

Esto sería un ejemplo de una sala de videoconferencia con varias sesiones dentro de un curso Moodle.

|        | Sesion                                                                             | es          |                             |   | Ð |
|--------|------------------------------------------------------------------------------------|-------------|-----------------------------|---|---|
| l<br>l | Curso Básico de Enseñanza Virtual - Sala del curso<br>Desbloqueado (disponible)    |             |                             |   |   |
| Cre    | ear sesión                                                                         | Filtrar por | Todas las próximas sesiones | • | Q |
|        | Tutorías<br>1/7/20 9:00 – 1/7/20 10:00 (aún no ha comenzado)                       |             |                             |   | ) |
|        | Defensa de TFG<br>3/7/20 10:00 – 3/7/20 11:00 (aún no ha comenzado)                |             |                             |   |   |
|        | Debate sobre la visita guiada<br>3/7/20 11:00 – 3/7/20 14:00 (aún no ha comenzado) |             |                             |   |   |

#### Gestión de las sesiones

### 3/7

Los informes de una sesión no se pueden consultar en el momento que acaba la sesión, hay que dejar pasar un tiempo prudencial para que Collaborate los genere. ¡Aparecerán!

| E Sesiones                                                                         |             |                                               | Ŷ |
|------------------------------------------------------------------------------------|-------------|-----------------------------------------------|---|
| Curso Básico de Enseñanza Virtual - Sala del curso<br>Desbloqueado (disponible)    |             |                                               |   |
| Crear sesión                                                                       | Filtrar por | Todas las próximas sesiones 🔻                 | Q |
| Tutorías<br>1/7/20 9:00 – 1/7/20 10:00 (aún no ha comenzado)                       |             |                                               |   |
| Defensa de TFG<br>3/7/20 10:00 – 3/7/20 11:00 (aún no ha comenzado)                |             | Editar configuración<br>Ver informes          | - |
| Debate sobre la visita guiada<br>3/7/20 11:00 – 3/7/20 14:00 (aún no ha comenzado) | Ŵ           | Eliminar sesión<br>Copiar enlace del invitado |   |

#### **Gestión de las sesiones**

Llegada la fecha y hora de inicio, la sesión se activa. Pulsando sobre su nombre nos conduce a los detalles del evento para unirnos a la sesión.

- Si desplegamos el menu del margen derecho aparecen nuevas opciones:
- Unirse a la sesión
- Ingreso telefónico anónimo, en caso de tenerlo activo en los ajustes de la sesión.

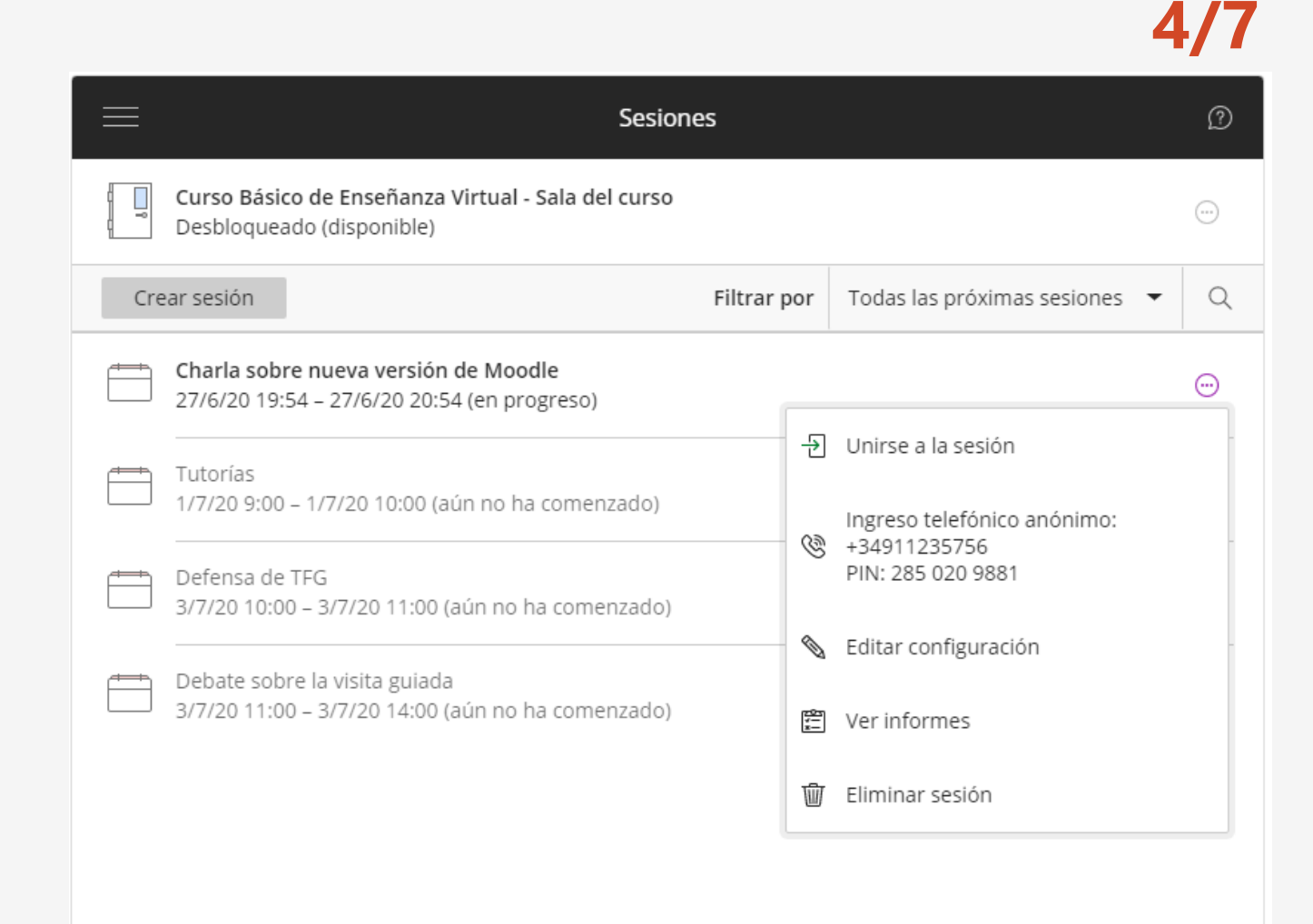

#### Gestión de las sesiones 5/7 3 Sesiones Curso Básico de Enseñanza Virtual - Sala del curso Desbloqueado (disponible) Todas las próximas sesiones 🔻 Q Crear sesión Filtrar por Cuando finaliza una sesion ✓ Todas las próximas sesiones desaparece del listado de Tutorías 1/7/20 9:00 - 1/7/20 10:00 (aún no ha comenzado) sesiones. Esto es debido a que, Todas las sesiones anteriores Defensa de TFG por defecto, filtramos por 3/7/20 10:00 - 3/7/20 11:00 (aún no ha comenzado) Sesiones en el intervalo "Todas las sesiones próximas". Debate sobre la visita guiada 3/7/20 11:00 - 3/7/20 14:00 (aún no ha comenzado)

#### Gestión de las sesiones 6/7 Sesiones Curso Básico de Enseñanza Virtual - Sala del curso Desbloqueado (disponible) Q Crear sesión Filtrar por Todas las sesiones anteriores Si filtramos por "todas las Charla sobre nueva versión de Moodle sesiones anteriores", aparecerá Finalizado: 27/6/20 20:54 sesión la que no encontrábamos, puesto que había finalizado.

#### Gestión de las sesiones

7/7

Tambien puede filtrar en un intervalo de fechas "sesiones en el intervalo". En este caso aparecen sesiones finalizadas o que aún no han comenzado.

| ≡ se                                                                            | esiones     |                            | Ø |
|---------------------------------------------------------------------------------|-------------|----------------------------|---|
| Curso Básico de Enseñanza Virtual - Sala del curso<br>Desbloqueado (disponible) |             |                            |   |
| Crear sesión                                                                    | Filtrar por | Sesiones en el intervalo 🔻 | Q |
| 27/6/20 iiii hasta 1/7/20 iiii                                                  |             |                            |   |
| Charla sobre nueva versión de Moodle<br>Finalizado: 27/6/20 20:54               |             |                            |   |
| Tutorías<br>1/7/20 9:00 – 1/7/20 10:00 (aún no ha comenzado)                    |             |                            |   |

# Gestión de las grabaciones

#### Gestión de las grabaciones. Moderador

1/2

Terminada la grabación de la sesión, ésta tardará un tiempo en estar disponible. Todo depende de la duración de la sesión y de la carga de trabajo del servidor en ese momento.

|   | Blackboard<br>Collaborate | Grabaciones                                      | 5             |       |
|---|---------------------------|--------------------------------------------------|---------------|-------|
| Q | Juan Antonio Muñoz        |                                                  | Filtrar por   | Graba |
| J | Cecilia                   | Nombre de la sesión/nombres de la grabación      | Fecha         | D     |
| ™ | Sesiones                  | Charla sobre nueva versión de Moodle/recording_1 | 27/6/20 20:05 | 0     |
| Ð | Grabaciones               |                                                  |               |       |
|   |                           |                                                  |               |       |
|   |                           |                                                  |               |       |
|   |                           |                                                  |               |       |
|   |                           |                                                  |               |       |
|   | Política de privacidad    |                                                  |               |       |

#### Gestión de las grabaciones. Moderador

2/2

Una vez generada la grabación, un **moredador** puede ...

#### Descargar

Independientemente de la configuración de la sesión, siempre podrá descargarla.

#### Ajustes de grabación

permiten modificar el nombre de esta grabación.

| ≡                                                | Grabaciones |             |                             | Ø       | ) |
|--------------------------------------------------|-------------|-------------|-----------------------------|---------|---|
|                                                  |             | Filtrar por | Grabaciones recientes       | - Q     |   |
| Nombre de la sesión/nombres de la grabación      | Fech        | a           | Duración                    |         |   |
| Charla sobre nueva versión de Moodle/recording_1 | 27/6/       | /20 20:05   | 00:01:09                    | $\odot$ |   |
|                                                  |             | ⊳ Mirar     | ahora                       |         |   |
|                                                  |             | 🕑 Desca     | argar                       |         |   |
|                                                  |             | 🗞 Ajuste    | es de grabación             |         |   |
|                                                  |             | 🗑 Elimir    | nar                         |         |   |
|                                                  |             | 🗞 Copia     | r enlace                    |         |   |
|                                                  |             | C Agreg     | ar origen de los subtítulos |         |   |

#### Gestión de las grabaciones. Participante

1/2

Si la sesión permite descarga de grabaciones, un participante puede ...

|                                                  | Grabaciones |             |                            |   | Ø |
|--------------------------------------------------|-------------|-------------|----------------------------|---|---|
|                                                  |             | Filtrar por | Grabaciones recientes      | • | Q |
| Nombre de la sesión/nombres de la grabación      | Fecha       |             | Duración                   |   |   |
| Charla sobre nueva versión de Moodle/recording_1 | 27/6/2      | 0 20:05     | 00:01:09<br>ahora<br>Irgar | ( |   |

#### Gestión de las grabaciones. Participante

2/2

Si la sesión no permite descarga de grabaciones, un participante puede ...

| $\equiv$                                         | Grabaciones |                  |                       |   | Ø |
|--------------------------------------------------|-------------|------------------|-----------------------|---|---|
|                                                  | Fi          | iltrar por       | Grabaciones recientes | • | Q |
| Nombre de la sesión/nombres de la grabación      | Fecha       |                  | Duración              |   |   |
| Charla sobre nueva versión de Moodle/recording_1 | 27/6/20 2   | 20:05<br>D Mirar | 00:01:09<br>ahora     | ( |   |

#### Reproducir una grabación

1/4

Cuando pulsamos en "Mirar ahora" podemos reproducir la grabación hecha.

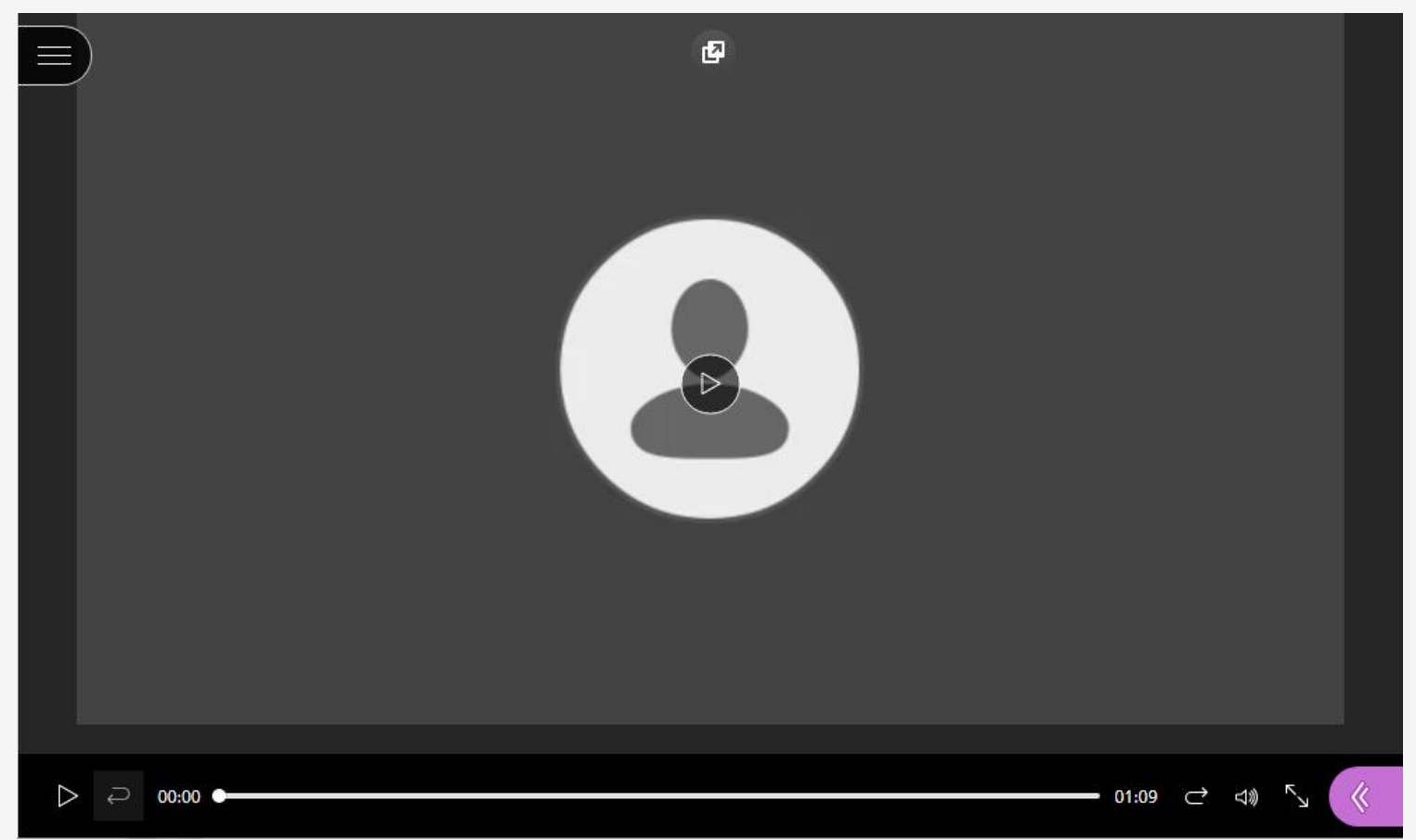

#### Reproducir una grabación

2/4

Si la sesión permite descarga de grabaciones, aquí también podremos descargarla.

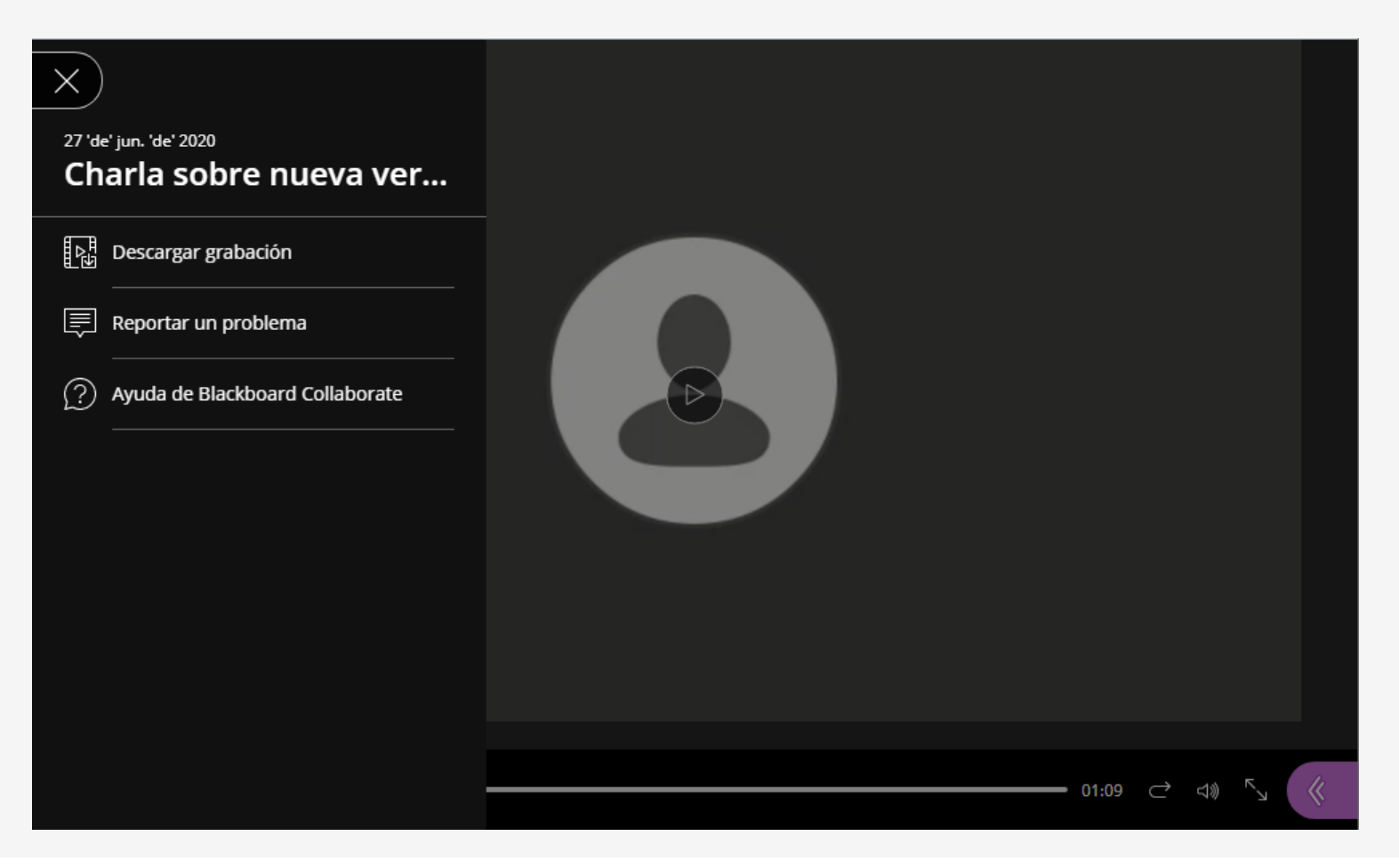

#### Reproducir una grabación

3/4

Si la sesión no permite descarga de grabaciones, no muestra la opción.

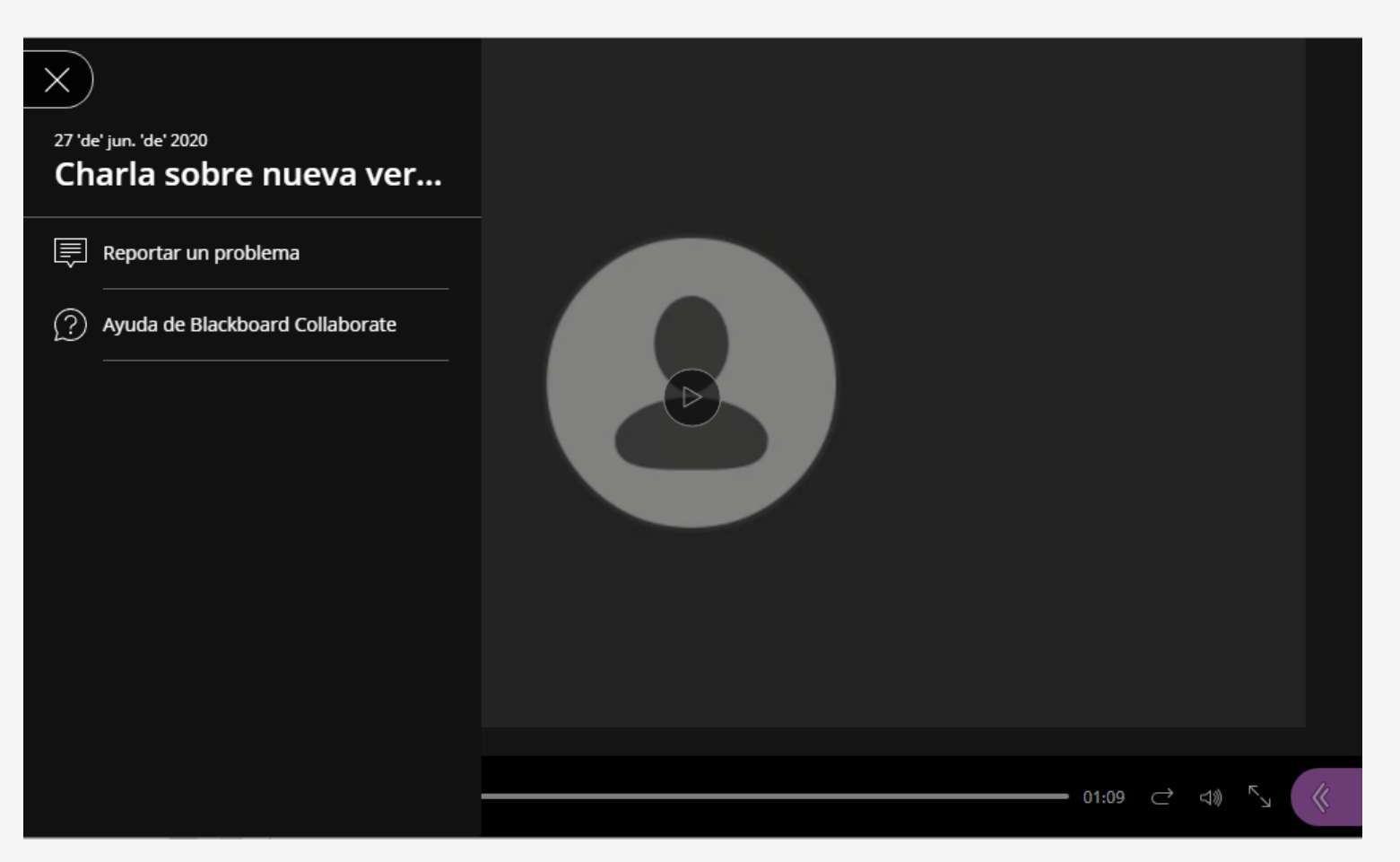

#### Reproducir una grabación

#### 4/4

Þ

Este icono que aparece al inicio de la grabación, en el margen superior, permite extraerla a una ventana de tal forma que se puede navegar y reproducir/escuchar la grabación al mismo tiempo.

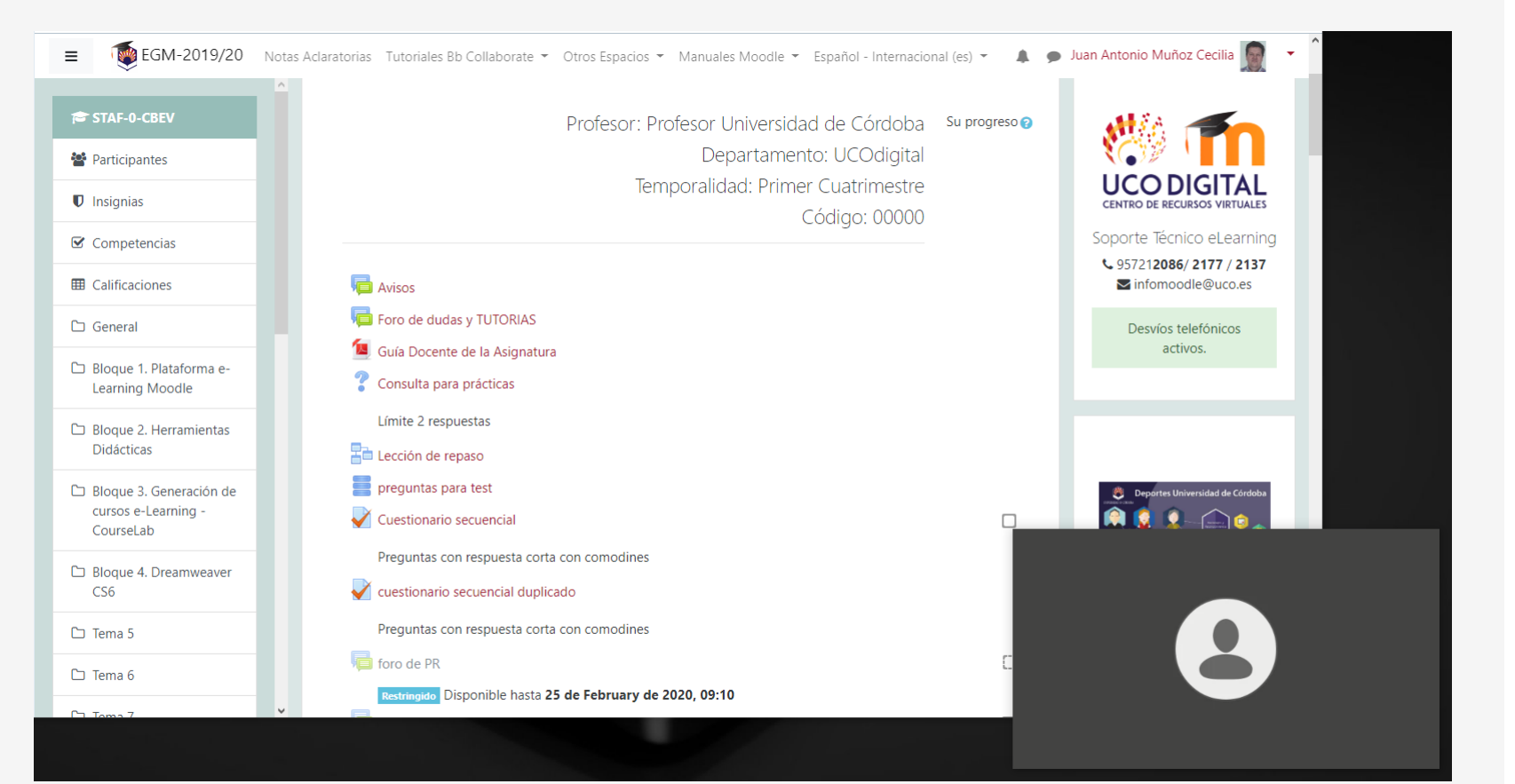

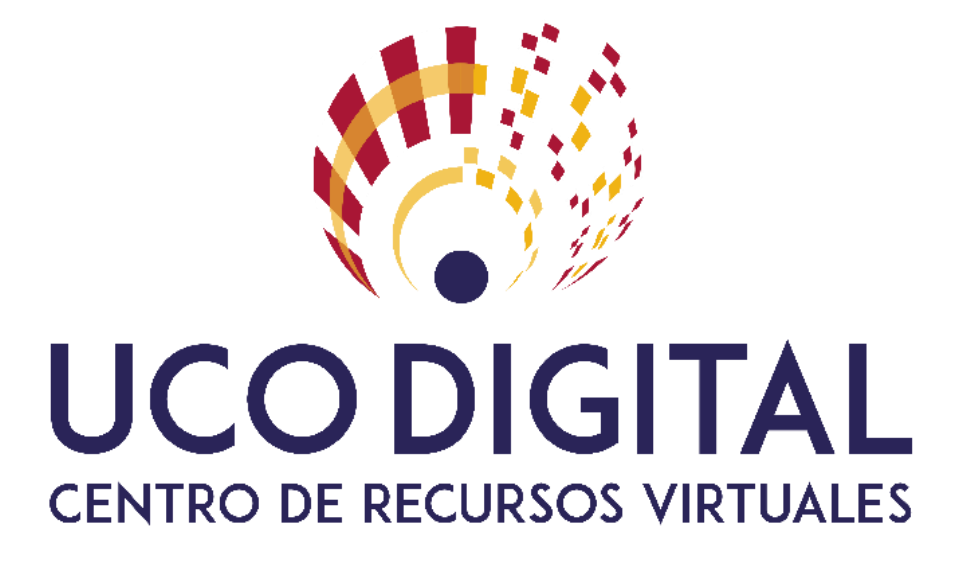

# Gracias por vuestra atención

# Blackboard Collaborate Ultra integrado en Moodle

Juan Antonio Muñoz Cecilia